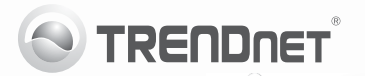

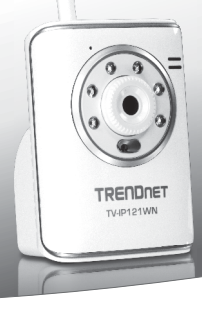

## SecurView Wireless N Day/Night Internet Camera

TV-IP121WN

• Guía de instalación rápida (1)

#### 1. Antes de iniciar

#### Contenidos del paquete

- TV-IP121WN
- · CD-ROM (herramienta y guía del usuario)
- · Guía de instalación rápida multilingüe
- 1 antena desmontable de 2dBi
- · Cable de red (1.5m/5pi.)
- · Kit de montaje
- Adaptador de alimentación (5V DC 2.5A o 1.2A)

Si cualquiera de los contenidos anteriores se encuentra, por favor contacte a su distribuidor.

#### Requisitos de instalación

- · Un PC con adaptador de red alámbrico instalado de manera correcta
- Unidad de CD-ROM
- Resolución VGA: 800 x 600 o superior
- Navegador Web: Internet Explorer (6.0 ó superior)
- Enrutador inalámbrico (por ejemplo, TEW-691GR) o punto de acceso inalámbrico (por ejemplo, TEW-690AP)
- Un servidor DHCP disponible, los enrutadores tienen por lo general un servidor DHCP integrado

#### Requisitos de SecurView Pro

| Compatible con sistemas<br>operativos                                          | 1-8 Cámaras            |                          | 9-32 Cámaras            |                          |
|--------------------------------------------------------------------------------|------------------------|--------------------------|-------------------------|--------------------------|
|                                                                                | CPU                    | Memoria                  | CPU                     | Memoria                  |
| Windows 7 (32/64-bit)/<br>Windows Vista (32/64-bit)/<br>Windows XP (32/64-bit) | Intel<br>Core 2<br>Duo | 2GB<br>RAM o<br>superior | Intel<br>Core 2<br>Quad | 4GB<br>RAM o<br>superior |

# ENGLISH

### 2. Instalación del Hardware

- 1. Conecte antena a la cámara IP.
- 2. Conecte el cable de red suministrado desde uno de los puertos de red de su enrutador al puerto Ethernet de la cámara IP.
- Conecte el adaptador eléctrico de AC al Servidor de cámara de Internet después a una toma de corriente.
- Compruebe que los indicadores LED de potencia (Ámbar) y enlace (verde/Intermitente) están.

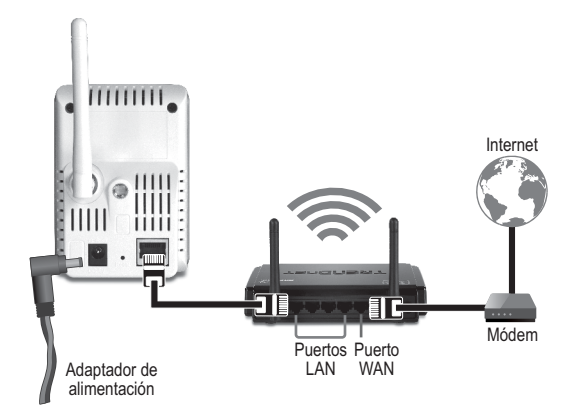

#### 3. Configuración del cámara IP

Nota: Se recomienda configurar la cámara IP desde un PC por cable.

- 1. Introduzca el CD-ROM de la herramienta en la unidad de CD-ROM de su PC.
- 2. Haga clic en IP Setup.

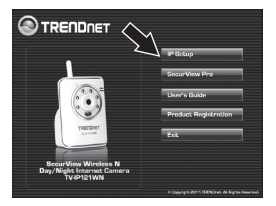

- Siga las instrucciones del Installation Wizard (Asistente de Instalación)
- Una vez que la instalación completa, haga clic en Cerrar.

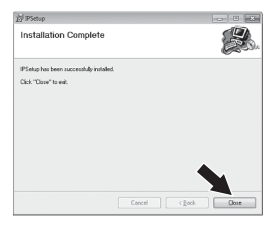

- Haga clic en Inicio (Windows XP) o Windows (Windows 7/Vista) icono. Vaya a Programs (Programas) y luego a TRENDnet, después a IP Setup (Configuración de IP) y luego haga click en IP Setup.
- 6. Haga doble clic en el servidor de la cámara para acceder a la configuración del navegador. Compruebe que la dirección MAC que aparece en la lista concuerda con la dirección MAC de su cámara IP. La dirección MAC aparece en la parte posterior de la TV-IP121WN. Haga clic en Search (Buscar) si se ha detectado ninguna cámara.

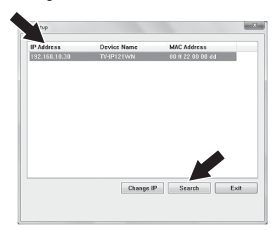

РУССКИЙ

- Cuando aparezca la pantalla de inicio de sesión, introduzca el nombre de usuario y la contraseña, después haga clic en OK. Por defecto: Nombre de Usuario: admin Contraseña: admin
- Siga las instrucciones en la pantalla para instalar el control ActiveX
- 9. Haga clic en Setup (Configuración), Network (Red) y luego haga clic en Wireless (Inalámbrica).

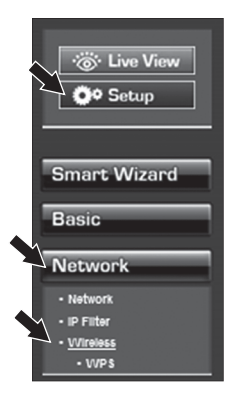

 Haga clic en Site Survey (Inspección del sitio). Seleccione un ESSID. Haga clic en Apply (Aplicar).

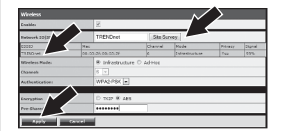

11. Desconecte el cable RJ-45 y desconecte la alimentación. Luego, vuelva conectar la alimentación en

<u>Nota</u>: El TV-IP121WN no funcionará de manera inalámbrica a menos que desconecte el cable Ethernet de la parte trasera de la cámara.

- Compruebe que los indicadores LED de potencia (Ámbar) y enlace (verde/Intermitente) están encendidos.
- Haga clic en Live View (Visión en vivo). Le aparecerá el video en tiempo real.

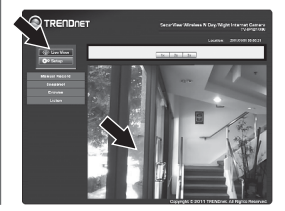

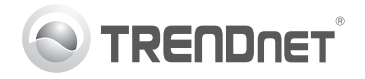

## Product Warranty Registration

Please take a moment to register your product online. Go to TRENDnet's website at http://www.trendnet.com/register

#### Certifications

This equipment has been tested and found to comply with FCC and CE Rules. Operation is subject to the following two conditions:

(1) This device may not cause harmful interference.

(2) This device must accept any interference received. Including interference that may cause undesired operation.

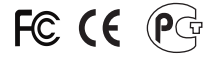

Waste electrical and electronic products must not be disposed of with household waste. Please recycle where facilities exist. Check with you Local Authority or Retailer for recycling advice.

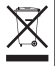

NOTE: THE MANUFACTURER IS NOT RESPONSIBLE FOR ANY RADIO OR TV INTERFERENCE CAUSED BY UNAUTHORIZED MODIFICATIONS TO THIS EQUIPMENT. SUCH MODIFICATIONS COULD VOID THE USER'S AUTHORITY TO OPERATE THE EQUIPMENT.

#### ADVERTENCIA

En todos nuestros equipos se mencionan claramente las características del adaptador de alimentacón necesario para su funcionamiento. El uso de un adaptador distinto al mencionado puede producir daños fisicos y/o daños al equipo conectado. El adaptador de alimentación debe operar con voltaje y frecuencia de la energia electrica domiciliaria existente en el país o zona de instalación.

> TRENDnet 20675 Manhattan Place Torrance, CA 90501. USA

Copyright ©2011. All Rights Reserved. TRENDnet.